## 「パナソニックFB-Win」の振込手数料登録変更方法

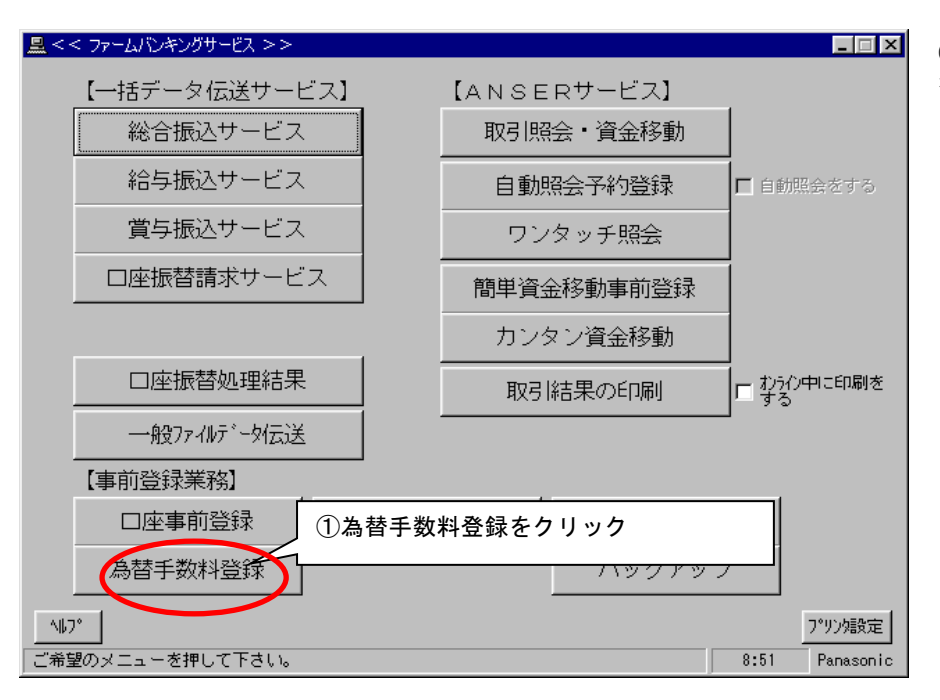

①初期画面で「為替手数料登録」 の た クリックします。

| <u> &lt;</u> < < 為替手数料登録 >                  | >                       |                                         |                                   |                 |               | ×               |
|---------------------------------------------|-------------------------|-----------------------------------------|-----------------------------------|-----------------|---------------|-----------------|
| 登録 1   登録 2                                 | 登録 3   登録 4             | 登録 5 丨 登録                               | 6   登録 7                          | 登録 8            | 登録 9          | 登録10            |
| 銀行コード<br>計算方法<br>最低支払金額                     | 0562 <u>…</u><br>居置     |                                         | <u></u>                           |                 | <u></u><br>一円 | T               |
| 基準の振込金額<br>(以上) ~<br>30,000~<br>~<br>~<br>~ | (未満) 同加   30,000        | 5 同行<br>2改定後の=                          | 他行                                | 文書<br>同店<br>を入力 | 同行            | 他行              |
| ~ ~ ~ ~ ~ ~ ~ ~ ~ ~ ~ ~ ~ ~ ~ ~ ~ ~ ~       | ③「<br>③「<br>して下さい。中止するく | <u>、</u><br>入力終了」 そ<br>全消<br>ときは「リセット」を | <u> </u><br>をクリック<br>」<br>押して下さい。 | 入力終了(§)         |               | 6127(K)<br>8:58 |

②改定後の振込手数料を入力します。

③内容確認の上、

「入力終了」をクリックし完了です。